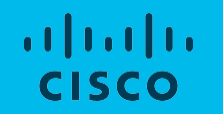

# 日本市場向け Cisco Collaboration System Release 12.7 システム リリース テスト結果サマリ

シスコシステムズ合同会社 2020年03月

## コンポーネント一覧(1)

| カテゴリ         | コンポーネント                                            |                         | バージョン                         |
|--------------|----------------------------------------------------|-------------------------|-------------------------------|
|              |                                                    | Version                 | 12.5.1.12900-115              |
|              | Cisco Unified Communications Manager               | Locale                  | cm-locale-ja_JP-12.5.1.2100-1 |
|              |                                                    | Dial Plan               | 3-1-10.JP                     |
|              | Cisco TelePresence Video Communication             | Version                 | X12.5.7                       |
|              | Server Expressway(VCS Expressway)                  | Locale                  | vcs-lang-jp-jp_8.11_amd64.tlp |
| Call Control |                                                    | Version                 | X12.5.7                       |
|              | Cisco TelePresence Video Communication Server(VCS) | Locale                  | vcs-lang-jp-jp_8.11_amd64.tlp |
|              |                                                    | Management<br>Connector | 8.9-1.0.321331                |
|              |                                                    | Call<br>Connector       | 8.8-1.0.5839                  |
|              | Cisco TelePresence Video Communication Server      | Version                 | X12.6PreAlpha18               |
|              | Expressway                                         | Locale                  | vcs-lang-jp-jp_8.11_amd64.tlp |
|              | Cisco Unified Communications Manager IM and        | Version                 | 12.5.1.12900-25               |
| Applications | Presence Service                                   | Locale                  | ps-locale-ja_JP-12.5.1.2000-1 |
|              | Cisco Meeting Server                               | Version                 | 2.8                           |
|              | Cisco Meeting Management                           | Version                 | 2.8.0.97                      |

© 2020 Cisco and/or its affiliates. All rights reserved. Cisco Confidential

| カテゴリ              | コンポーネント                                  |         | バージョン                         |
|-------------------|------------------------------------------|---------|-------------------------------|
| Voice Mail and    |                                          | Version | 12.5.1.12900-56               |
| Unified Messaging | Cisco Unity Connection                   | Locale  | uc-locale-ja_JP-12.5.0.1-2000 |
|                   | Cisco IP Phone 7811/21/41/61/32          |         | 12-7-1-0001-393               |
|                   | Cisco IP Phone 8811/41/45/51/61/65       |         | 12-7-1-0001-393               |
|                   | Cisco Wireless IP Phone 8821             |         | 11-0-5SR2-2                   |
|                   | Cisco Unified IP Phone 9951/71           |         | 9-4-2SR4-1                    |
|                   | Cisco ATA 191                            |         | 12-0-1SR2-3                   |
|                   | SX20 – Cisco TelePresence SX20 Quick Set | Version | CE9.10.0                      |
| End Point         | SX80 - Cisco TelePresence SX80 Codec     | Version | CE9.10.0                      |
|                   | SX10 – Cisco TelePresence SX10 Quick Set | Version | CE9.10.0                      |
|                   | MX200 G2 - Cisco TelePresence MX200 G2   | Version | CE9.10.0                      |
|                   | MX300 G2 - Cisco TelePresence MX300 G2   | Version | CE9.10.0                      |
|                   | Cisco Webex Room Kit                     | Version | CE9.10.0                      |
|                   | Cisco Webex Room Kit Plus                | Version | CE9.10.0                      |
|                   | Cisco Webex Room Kit Plus PTZ            | Version | CE9.10.0                      |

© 2020 Cisco and/or its affiliates. All rights reserved. Cisco Confidential

| カテゴリ           | コンポーネント                                                               |         | バージョン                            |
|----------------|-----------------------------------------------------------------------|---------|----------------------------------|
|                | Cisco Webex Room Kit Pro                                              | Version | CE9.10.0                         |
|                | Cisco Webex Board 55                                                  | Version | CE9.10.0                         |
| End Point      | DX70-Cisco Webex DX70                                                 | Version | CE9.10.0                         |
|                | DX80-Cisco Webex DX80                                                 | Version | CE9.10.0                         |
|                | IX5000 - Cisco TelePresence IX5000                                    | Version | IX9.1.0(4)                       |
|                | ISR Gateways (3945e/3925e/3945/2921)                                  | IOS     | 15.7.3M5                         |
|                | ISR 4451-X / 4351                                                     | IOS     | 16.12.02s                        |
| Communications | Cisco Unified Border Element for ISR                                  | IOS     | 15.7.3M5                         |
| Infrastructure | Cisco 3750 PoE Switch                                                 |         | 16.6.2                           |
|                | vCenter Server                                                        |         | 6.0 & 6.5                        |
|                | MDS Switch                                                            | M9500   | 5.2(2 a)                         |
|                | Cisco TelePresence Management Suite - TMS                             | Version | 15.10                            |
| TeleDresence   | Cisco TelePresence Management Suite Provisioning<br>Extension – TMSPE | Version | 1.15.0                           |
|                |                                                                       | Version | 4.5(1.89) & 4.5(1.98)            |
|                | MOU 4010, 0310 & 0320 - Cisco TelePresence MCU                        | Locale  | MCU_4-3_UI_and_audio_JPN.package |

© 2020 Cisco and/or its affiliates. All rights reserved.CiscoConfidential

| カテゴリ                      | コンポーネント                                      |             | バージョン          |
|---------------------------|----------------------------------------------|-------------|----------------|
|                           | Cisco TelePresence Server 7010               | Version     | 4.4(1.28)      |
| TelePresence              | Cisco TelePresence Server on Virtual Machine | Version     | 4.4(1.31)      |
|                           | Cisco TelePresence Conductor                 | Version     | XC4.3.6        |
|                           | Cisco Jabber for Mac                         | Version     | 12.8.0.301920  |
|                           | Cisco Jabber for Windows                     | Version     | 12.8.0         |
|                           |                                              | Version     | 12.8.0.301920  |
|                           | Cisco Jabber for iOS                         | iPhone 6    | 12.4(16G77)    |
|                           |                                              | iPhone 6S   | 13.1.3(17A878) |
| Messaging<br>Applications |                                              | iPhone 7    | 13.3.1(17D50)  |
|                           |                                              | iPhone X    | 13.3.1(17D50)  |
|                           |                                              | iPhone 11   | 13.3.1(17D50)  |
|                           |                                              | iPad Pro    | 13.3.1(17D50)  |
|                           |                                              | iPad Air    | 13.3.1(17D50)  |
|                           |                                              | Apple Watch | 6.1.2(17S796)  |

© 2020 Cisco and/or its affiliates. All rights reserved.CiscoConfidential

| カテゴリ         | コンポーネント                  |                        | バージョン            |
|--------------|--------------------------|------------------------|------------------|
|              |                          | Version                | 12.8.0.301920    |
|              |                          | Galaxy S6              | Android OS 8.1   |
|              |                          | Galaxy S7              | Android OS 8.1   |
|              |                          | Xperia Z1              | Android OS 7.1.1 |
|              |                          | Xperia Z3              | Android OS 7.1.1 |
| Messaging    | Gisco Jabber for Android | Xperia Z3+             | Android OS 7.1.1 |
|              |                          | Nexus 5X               | Android OS 8.1.0 |
|              |                          | Nexus 6P               | Android OS 8.1.0 |
| Applications |                          | Sony Watch             | Android OS 6.0.1 |
|              |                          | Sony Tab               | Android OS 6.0.1 |
|              |                          | Version for iOS        | 4.9(658)         |
|              |                          | Version for            | 2 1561 0         |
|              |                          | Web Client             | 2.1501.0         |
|              | Cisco Webex Teams        | Android                | 4.9(658)         |
|              |                          | Version for Mac        | 3.0.14866.0      |
|              |                          | Version for<br>Windows | 3.0.14866.0      |

© 2020 Cisco and/or its affiliates. All rights reserved. Cisco Confidential

## コンポーネント一覧(6)

| カテゴリ         | コンポーネント                          |                                | バージョン                           |
|--------------|----------------------------------|--------------------------------|---------------------------------|
|              | Cisco Webex Room OS              | Version                        | RoomOS 2020-01-10 cdf8762390f   |
|              | Cisco Webex Meetings for Windows | Version                        | 39.11.2.4                       |
|              | Cisco Webex Meetings for iOS     | Version                        | 39.11.0 (391100.87)             |
|              | Cisco Webex Meetings for Android | Version                        | 39.11.0.239110292               |
|              | Cisco Webex Meetings for Web     | Version                        | 39.10.1.11                      |
| Messaging    | Cisco Webex Meetings for Mac     | Version                        | 39.10.6.11                      |
|              |                                  | Version for<br>Windows and Mac | 1.11.19                         |
| Applications | Cisco Meeting App                | Version for iOS                | 1.11.18                         |
|              |                                  | CMS WebRTC                     | 2.8 (webclient2.163.4124a42f56) |
|              |                                  | Version for<br>Chrome          | 79.0.3945.117                   |
|              |                                  | Version for Firefox            | 72.0.1                          |
|              |                                  | Version for Safari             | 13.1                            |
|              |                                  | Version for Mac                | 10.14                           |
|              |                                  | Version for iOS                | 13.3                            |

© 2020 Cisco and/or its affiliates. All rights reserved.CiscoConfidential

コンポーネント一覧(7)

| カテゴリ   | コンポーネント                             |                            | バージョン                                            |
|--------|-------------------------------------|----------------------------|--------------------------------------------------|
|        |                                     | B-Series Server            | 6.0,6.5                                          |
| 003    |                                     | C-Series Server            | 6.0,6.5                                          |
|        |                                     | Windows 7-SP1              | Windows7-SP1(Japanese)                           |
|        |                                     | Windows 8/8.1              | Windows8/8.1(Japanese)                           |
|        | Operating System                    | Windows 10                 | Windows 10 (Japanese)                            |
|        |                                     | Mac Book Air               | 10.14.6                                          |
|        |                                     | Mac Book Pro               | 10.14                                            |
|        | Browser                             | IE                         | 11.1246.17134.0 (Supported Japanese<br>Language) |
| Client |                                     | Mozilla Firefox            | 72.0.2(Supported Japanese Language)              |
|        |                                     | Chrome                     | 79.0.3945.130(Supported Japanese<br>language)    |
|        |                                     | Safari−iOS,<br>Safari− Mac | 13.0.4 (13608.4.9.1.4)                           |
|        |                                     | Microsoft Edge             | 42.17134.1098.0                                  |
|        | Cisco Meeting Server WebRTC         | Chrome, IE,<br>Firefox     | 2.8 (webclient2.163.4124a42f56)                  |
|        | Microsoft Skype for Business Client | Version                    | 2016                                             |

© 2020 Cisco and/or its affiliates. All rights reserved. Cisco Confidential

| カテゴリ   | コンポーネント                             |  | バージョン                                                                                                    |
|--------|-------------------------------------|--|----------------------------------------------------------------------------------------------------|
| Server | Microsoft Windows Server            |  | Windows Server2012 R2 (Standard,<br>Enterprise,Datacenter - Japanese)<br>Windows Server 2016 (Datacenter -<br>Japanese)<br>Windows Server 2019 (Standard,<br>Enterprise, Datacenter, Japanese) |
|        | Microsoft Skype for Business Server |  | 2019                                                                                                    |
|        | Microsoft Exchange Server           |  | 2013, 2016 & 2019                                                                                                    |

## テストトポロジ

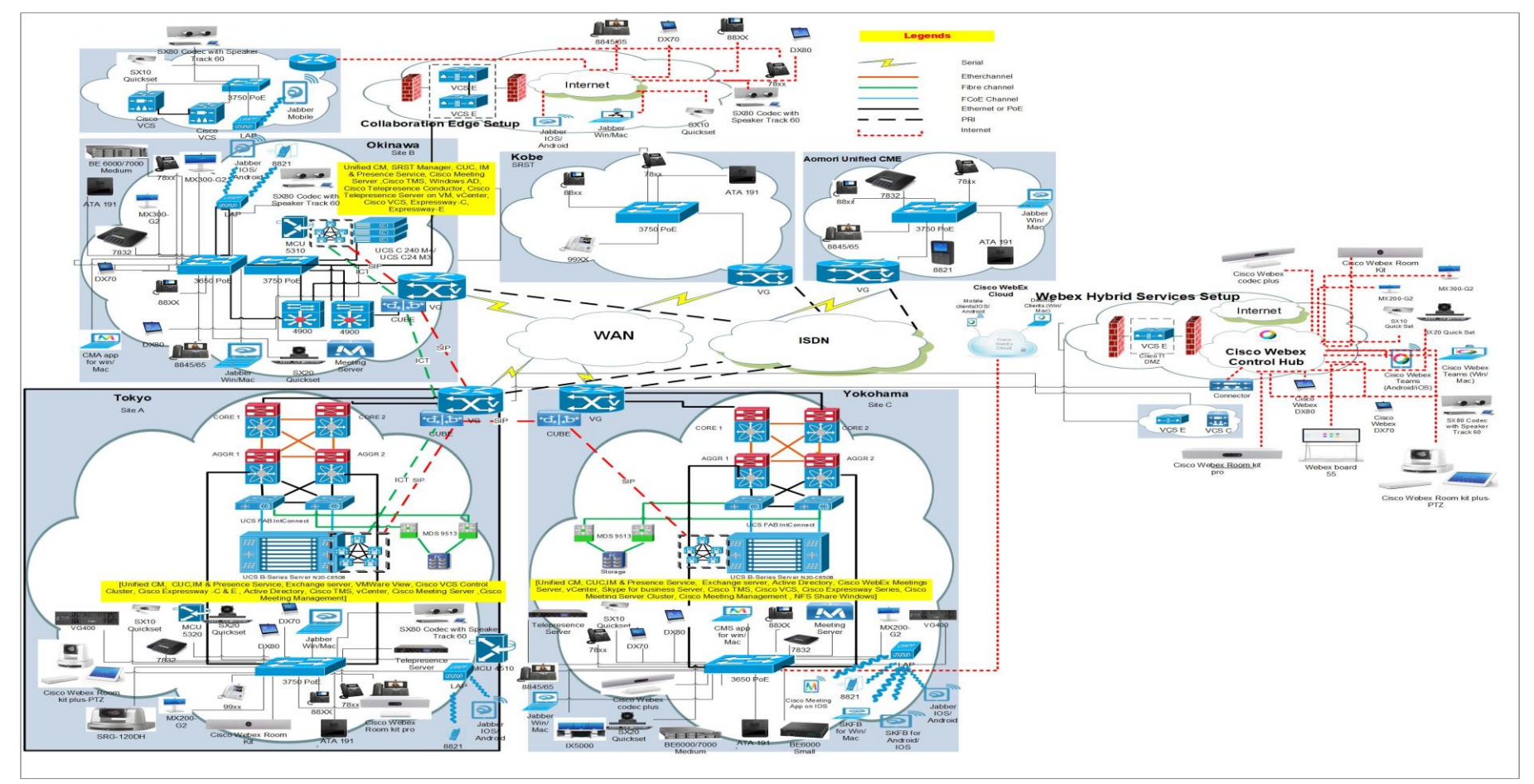

© 2020 Cisco and/or its affiliates. All rights reserved. CiscoConfidential

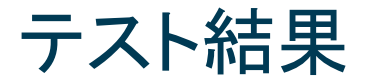

| 対象コンポーネント                                           | テスト項目数 | 合格数 | 不合格数 | 不具合数 |  |  |  |
|-----------------------------------------------------|--------|-----|------|------|--|--|--|
| CSR 12.7 Solution Testing Components                |        |     |      |      |  |  |  |
| Cisco Unified Communications Manager                | 30     | 30  | 0    | 0    |  |  |  |
| Cisco TelePresence Video Communication Server (VCS) | 124    | 112 | 12   | 12   |  |  |  |
| Cisco Jabber Clients                                | 69     | 64  | 5    | 5    |  |  |  |
| Cisco Webex Teams                                   | 43     | 43  | 0    | 0    |  |  |  |
| Cisco Webex Room OS                                 | 84     | 81  | 3    | 3    |  |  |  |
| Cisco Webex Meetings                                | 59     | 56  | 3    | 3    |  |  |  |
| Cisco Meeting Server                                | 68     | 68  | 0    | 0    |  |  |  |
| Cisco TelePresence Multipoint Control Unit          | 37     | 37  | 0    | 0    |  |  |  |
| Cisco TelePresence Management Suite                 | 22     | 22  | 0    | 0    |  |  |  |
| Cisco TelePresence Conductor                        | 12     | 12  | 0    | 0    |  |  |  |
| Cisco TelePresence Server                           | 14     | 13  | 1    | 1    |  |  |  |
| Cisco TelePresence IX5000                           | 25     | 25  | 0    | 0    |  |  |  |
| Total                                               | 587    | 563 | 24   | 24   |  |  |  |

© 2020 Cisco and/or its affiliates. All rights reserved. CiscoConfidential

## Open Caveats (1)

| DDTS ID    | タイトル                                                                                                    | Severity     | 製品          | 機能/<br>コンポーネント | ステータス    |
|------------|----------------------------------------------------------------------------------------------------|--------------|-------------|----------------|----------|
|            | Cisco TelePresence Video Co                                                                                | ommunication | Server      |                |          |
| CSCvs42919 | Keyboard "Enter" key should be highlight during<br>ethernet setting in Webex Room Kit Plus                 | 2            | tc-software | gui-home       | O-Opened |
| CSCvr46860 | Name of the endpoint is changing automatically during edit and call from SX20 Quick Set                    | 3            | tc-software | gui-home       | O-Opened |
| CSCvr60313 | Participant(s) in stageview still clickable when covered by full-screen selfview                           | 3            | tc-software | gui-incall     | O-Opened |
| CSCvr60327 | Web UI redirects back to signin page with white<br>background if "next" parameter is<br>/web/signin/random | 3            | tc-software | web-ui         | O-Opened |
| CSCvr61379 | During call hold, DN label is highlighted in OSD of SX20 Quick Set                                         | 3            | tc-software | gui-incall     | O-Opened |

## Open Caveats (2)

| DDTS ID    | タイトル                                                                                                    | Severity | 製品          | 機能/<br>コンポーネント | ステータス    |  |
|------------|----------------------------------------------------------------------------------------------------|----------|-------------|----------------|----------|--|
|            | Cisco TelePresence Video Communication Server                                                             |          |             |                |          |  |
| CSCvs62346 | Remote control OSD fades out when opening layout list/participant list when having fullscreen selfview    | 3        | tc-software | gui-home       | O-Opened |  |
| CSCvr50804 | Show passphrase available in English while<br>registering into VCS from Webex DX70 under<br>Japanese      | 3        | tc-software | language       | O-Opened |  |
| CSCvr60354 | Add call option is not available in Proximity app while connected to Webex DX70                           | 3        | tc-software | proximity      | O-Opened |  |
| CSCvs52874 | Overlap of Hold icon and maximized selfview<br>avatar during multisite conference in Touch 10 of<br>MX200 | 3        | tc-software | gui-incall     | O-Opened |  |

## Open Caveats (3)

| DDTS ID                   | タイトル                                                                                                 | Se verity | 製品          | 機能/<br>コンポーネント | ステータス      |
|---------------------------|----------------------------------------------------------------------------------------------------|-----------|-------------|----------------|------------|
| Cisco TelePresence Server |                                                                                                    |           |             |                |            |
| CSCvr50559                | Entering Wrong Credentials Event not included in<br>Event Logs of TelePresence Server                | 2         | tc-software | application    | N-New      |
| Cisco Webex Meetings      |                                                                                                    |           |             |                |            |
| CSCvs38297                | Webex Meetings username is displaying partially incorrect                                            | 3         | train       | pt             | N-New      |
| CSCvr39201                | Become Presenter option is wrongly displayed<br>when changing presenter role during Webex<br>Meeting | 3         | train       | mc-macclient   | A-Assigned |

## Resolved Caveats (1)

| DDTS ID    | タイトル                                                                                                | Severity | 製品                 | 機能/<br>コンポーネント | ステータス      |  |  |  |  |
|------------|----------------------------------------------------------------------------------------------------|----------|--------------------|----------------|------------|--|--|--|--|
|            | Cisco TelePresence Video Communication Server                                                       |          |                    |                |            |  |  |  |  |
| CSCvr42832 | Stop sharing option does not work during<br>Proximity Sharing from Touch 10 of MX200 G2             | 2        | tc-software        | gui-sharing    | R-Resolved |  |  |  |  |
| CSCvr46850 | DN of holding endpoint is not visible to user in<br>OSD of SX20 Quick Set                           | 2        | tc-software        | gui-incall     | R-Resolved |  |  |  |  |
| CSCvr29430 | Unable to re-edit the DNS Domain Name once<br>after setting in SX10 Quick Set via Remote<br>Control | 3        | tc-software        | gui-setupdiag  | R-Resolved |  |  |  |  |
|            | Cisco Jabber Clients                                                                                |          |                    |                |            |  |  |  |  |
| CSCvr01996 | Font color is not displaying in high contrast mode of Cisco Jabber for Windows                      | 3        | jabber-<br>windows | Accessibility  | R-Resolved |  |  |  |  |
| CSCvr70692 | Unable to move to different flag messages under same user in JTMM for Windows                       | 3        | jabber-<br>windows | im-presence    | R-Resolved |  |  |  |  |

© 2020 Cisco and/or its affiliates. All rights reserved. Cisco Confidential

## Resolved Caveats (2)

| DDTS ID              | タイトル                                                                                          | Se verity | 製品                 | 機能/<br>コンポーネント | ステータス      |  |  |  |
|----------------------|-----------------------------------------------------------------------------------------------|-----------|--------------------|----------------|------------|--|--|--|
| CSCvr31339           | Notification is sending for two times for screen shot alone in Cisco Jabber for android       | 3         | umc-android        | instantmessage | R-Resolved |  |  |  |
| CSCvs73534           | Unable to join meeting using meeting number from Cisco Jabber for Windows                     | 3         | jabber-<br>windows | docs           | R-Resolved |  |  |  |
| CSCvs74248           | Unable to join Cisco Webex Meetings from<br>Jabber for Mac using meeting number               | 3         | jabber-<br>mac     | documentation  | R-Resolved |  |  |  |
| Cisco Webex Meetings |                                                                                               |           |                    |                |            |  |  |  |
| CSCvs75792           | Nothing be shared when used Share This File -><br>Share to Meeting from Word to share PD file | 3         | train              | pt             | V-Verified |  |  |  |

## **Resolved Caveats (3)**

| DDTS ID    | タイトル                                                                                                  | Severity | 製品          | 機能/<br>コンポーネント | ステータス      |
|------------|----------------------------------------------------------------------------------------------------|----------|-------------|----------------|------------|
|            | Cisco Webex Re                                                                                        | oom OS   |             |                |            |
| CSCvr51008 | T10 stage view not properly updated after adding to call                                              | 2        | tc-software | gui-home       | R-Resolved |
| CSCvs35858 | Device added to Webex call displays name of<br>adder as meeting title and not "Webex team<br>meeting" | 2        | tc-software | gui-incall     | R-Resolved |
| CSCvs61175 | 'is busy' string in Webex Room Devices<br>translation is incorrect in Japanese                        | 3        | tc-software | translation    | R-Resolved |

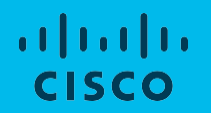

### **Open Caveats**

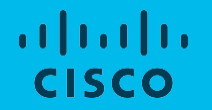

### **Cisco** TelePresence Video Communication Server

CSCvs42919:Keyboard "Enter" key should be highlight during ethernet setting in Webex Room Kit Plus (O-Opened /Sev-2/Global)

#### **Issue Description:**

Check whether keyboard "Enter" key highlight during Ethernet setting of Cisco Webex Room Kit Plus while registration into Cisco Unified Communications Manager under Japanese Environment

#### **Environment Matrix:**

- Unified CM Build 12.5.1.12900-104
- Webex Room Kit Plus Build ce 9.10.0 8482b3d0775 2019-12-04

#### Steps to Reproduce:

- 1. Factory reset Webex Room Kit Plus
- 2. Tap on Ether net setting ->Tap on DNS Domain Name

#### **Actual Behavior:**

Enter key is not highlighted in keyboard during configure Ethernet setting of Webex Room Kit

#### **Expected Behavior:**

During Ethernet setting page "Enter" key should be highlighted

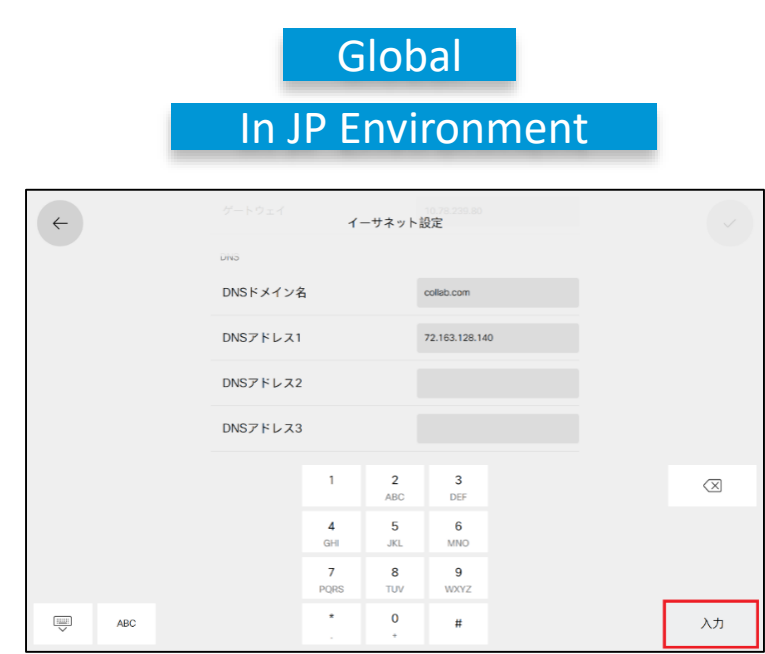

CSCvr46860: Name of the endpoint is changing automatically during edit and call from SX20 Quick Set (O-Opened /Sev-3/Global)

#### **Issue Description:**

During edit and call functionality from SX20 Quick Set name of the endpoint alters automatically

#### **Environment Matrix:**

- Unified CM Build 12.5.1.12900-47
- SX20 Quick Set Build ce 9.9.0 ecb7a8f782b 2019-09-13

#### **Steps to Reproduce:**

- 1. Register SX20 Quick Set in Unified CM
- 2. Access SX20 Quick Set using TRC 6
- 3. Go to recents in OSD of SX20 Quick Set and select edit and call option
- 4. Select same contact listed down in recents tab by using arrow down keys from TRC 6
- 5. Then select ok button from TRC 6 check the name of the endpoint

#### **Actual Behavior:**

Name of the endpoint is changing automatically after clicking on OK button from TRC 6

#### **Expected Behavior:**

Name of the endpoint should not change after clicking on OK button

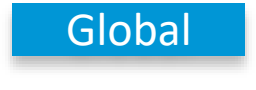

### In JP Environment

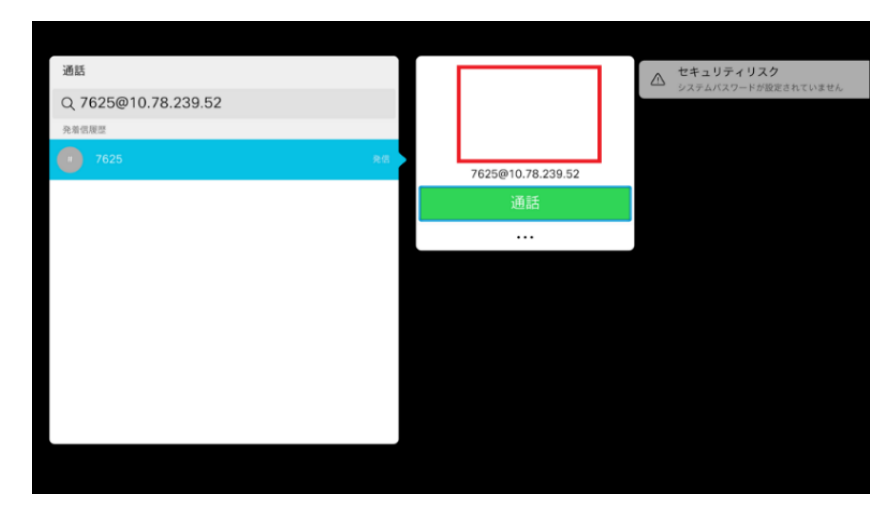

### CSCvr60313: Participant(s) in stageview still clickable when covered by full-screen selfview(O-Opened/Sev-3/Global)

#### **Issue Description:**

Self-view and avatar both able to see by user after maximizing the self-view in Touch 10 of Webex Room Kit

#### **Environment Matrix:**

- Unified CM Build 12.5.1.12900-47
- Webex Room Kit Build ce 9.9.0 ddbf68ad0e2 2019-09-26
- Webex Room Kit Plus PTZ Build ce 9.9.0 ddbf68ad0e2 2019-09-26

#### Steps to Reproduce:

- 1. Register Webex Room Kit and Webex Room Kit Plus PTZ in Unified CM
- 2. Make a call from Webex Room Kit to Webex Room Kit Plus PTZ
- 3. Maximize the self-view using Touch 10 of Webex Room Kit
- 4. Tap anywhere in Touch 10 of Webex Room Kit
- 5. User can able to see details of avatar and self-view options

#### **Actual Behavior:**

User gets avatar details after maximizing self-view in Touch 10

#### **Expected Behavior:**

User should not get avatar details after maximizing self-view in Touch 10

© 2020 Cisco and/or its affiliates. All rights reserved. Cisco Confidential

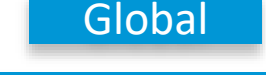

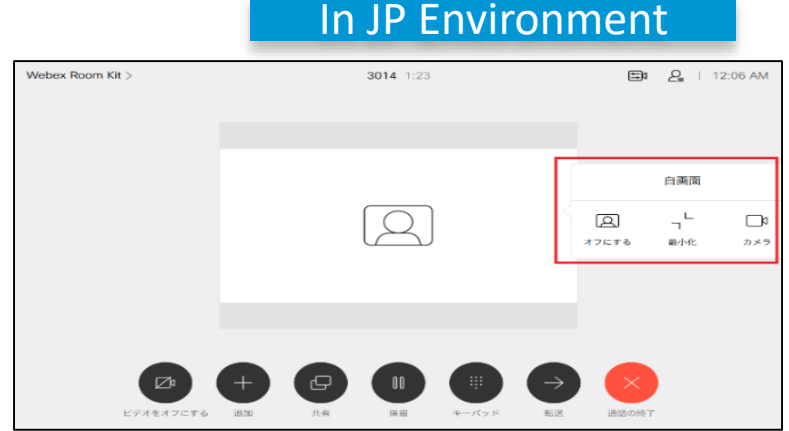

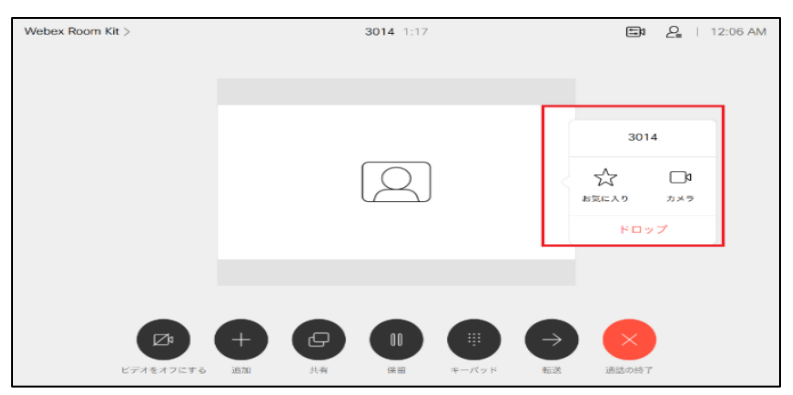

### CSCvr60327: Web UI redirects back to signin page with white background if "next" parameter is /web/signin/random (O-Opened/Sev-3/Global)

#### **Issue Description:**

Self-view and avatar both able to see by user after maximizing the self-view in Touch 10 of Webex Room Kit

#### **Environment Matrix:**

- Unified CM Build 12.5.1.12900-47
- Webex Room Kit Plus PTZ Build ce 9.9.0 ddbf68ad0e2 2019-09-26

#### **Steps to Reproduce:**

- 1. Register Webex Room Kit Plus PTZ in Unified CM
- Open Web UI of Webex Room Kit Plus PTZ using URL. After "sign in" provide some random characters. Ex :" <u>https://PTZIPAddress/web/signin/random</u>"
- 3. Login using credentials and check the web UI of Webex Room Kit Plus PTZ

#### **Actual Behavior:**

Login Page of Webex Room Kit Plus PTZ becomes white background after entering random url

#### **Expected Behavior:**

Login Page of Webex Room Kit Plus PTZ should not display white background

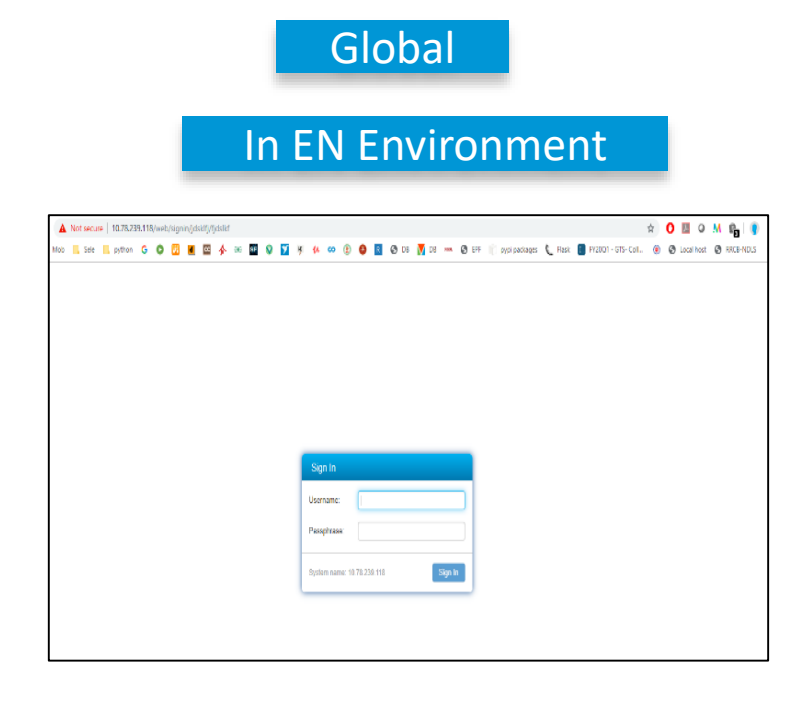

### CSCvr61379: During call hold, DN label is highlighted in OSD of SX20 Quick Set (O-Opened/Sev-3/Global)

#### Issue Description:

During call hold, DN label is highlighted in OSD of SX20 Quick Set while in a call with Webex Room Kit Plus PTZ accessing via TRC 6

#### **Environment Matrix:**

- Unified CM Build 12.5.1.12900-47
- Webex Room Kit Plus PTZ Build ce 9.9.0 ddbf68ad0e2 2019-09-26
- SX20 Quick Set Build ce 9.9.0 ddbf68ad0e2 2019-09-26

#### Steps to Reproduce:

- 1. Register SX20 Quick Set and Webex Room Kit Plus PTZ in Unified CM
- 2. Control SX20 via TRC 6
- 3. Make call from SX20 Quick Set to Webex Room Kit Plus PTZ
- 4. Hold call from SX20 Quick Set using TRC 6
- 5. By using arrow keys try to move cursor to top middle
- 6. User can able to see highlighted option for DN label

#### **Actual Behavior:**

DN label highlight is visible at the top middle of the screen

#### **Expected Behavior:**

DN label highlight should not visible in top middle of the screen

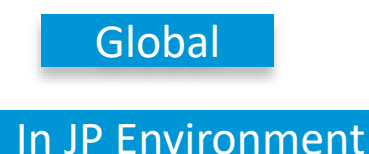

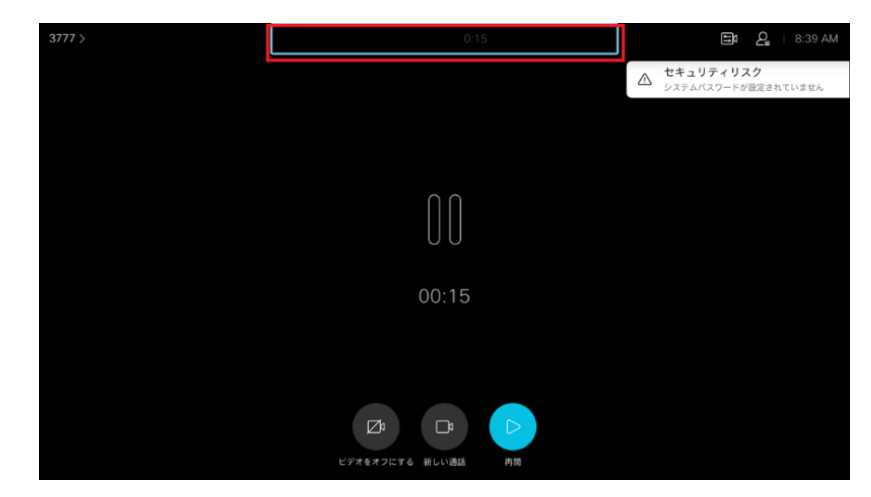

## CSCvs62346: Remote control OSD fades out when opening layout list/participant list when having fullscreen selfview (O-Opened/Sev-3/Global)

#### **Issue Description:**

Check whether participant list highlighting over self-view maximized screen in Cisco TelePresence SX10 Quick Set during call with Cisco Webex DX70 all registration into Cisco Unified Communications Manager under Japanese Environment

#### Environment Matrix:

- Unified CM Build 12.5.1.12900-108
- Webex DX70 Build ce 9.10.0 0a25d810acf 2019-12-09
- SX10 Quick Set Build ce 9.10.0 0a25d810acf 2019-12-09

#### Steps to Reproduce:

- 1. Register Webex DX70 and SX10 Quick Set in Unified CM
- 2. Make call from SX10 Quick Set to Webex DX70
- 3. Accept call from Webex DX70
- 4. Navigate on OSD as Camera icon -> Turn on Self-View -> Click on Maximize self-view through remote of SX10 Quick Set
- 5. Click back button through remote of SX10 Quick Set
- 6. Check Participant list by participant list option on OSD of SX10 Quick Set

#### Actual Behavior:

Participant list highlighted over self-view maximized screen in SX10 Quick Set while in call with Webex DX70

#### Expected Behavior:

Participant list should not highlight over self-view maximized screen in SX10

Quick Set isco and/or its affiliates. All rights reserved. Cisco Confidential

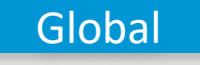

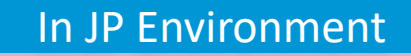

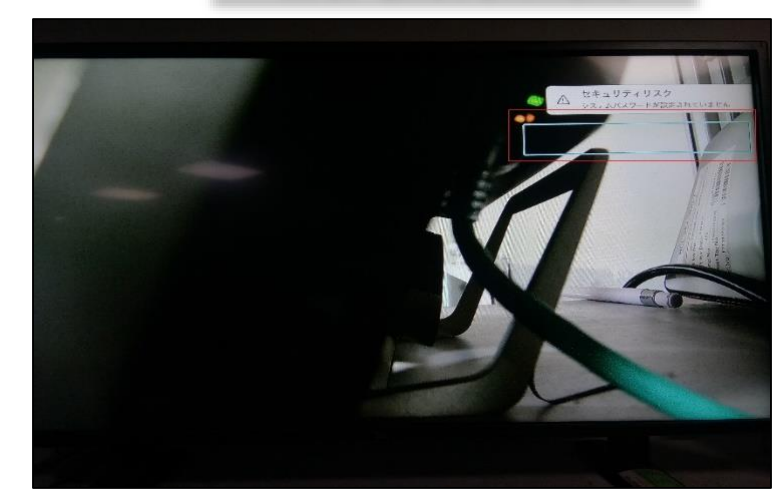

## CSCvr50804 :Show passphrase available in English while registering into VCS from Webex DX70 under Japanese Environment (O-Opened/Sev-3/Regional)

#### **Issue Description:**

Check whether "Show passphrase" available in English while registering into Cisco Video Communication Server from Cisco Webex DX70 under Japanese Environment

#### **Environment Matrix:**

- Unified CM Build 12.5.1.12900-16
- Cisco VCS Build X12.6PreAlpha15
- Webex DX70 Build ce 9.9.0 ddbf68ad0e2 2019-09-26

#### Steps to Reproduce:

- 1. Register Webex DX70 in Unified CM
- 2. Tap on DN -> Setting -> Device Activation -> Other-services -> VCS

#### **Actual Behavior:**

"Show passphrase" available in English while registering into VCS from Webex DX70 under Japanese Environment

#### **Expected Behavior:**

"Show passphrase" should be in Japanese while registering into VCS from Webex DX70

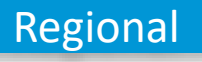

### In EN Environment

| × | VC                                                 | S                  |  |
|---|----------------------------------------------------|--------------------|--|
|   | Host sover advess<br>Username<br>Pesghase<br>Domen | I Stree paraphrane |  |
|   |                                                    |                    |  |

### In JP Environment

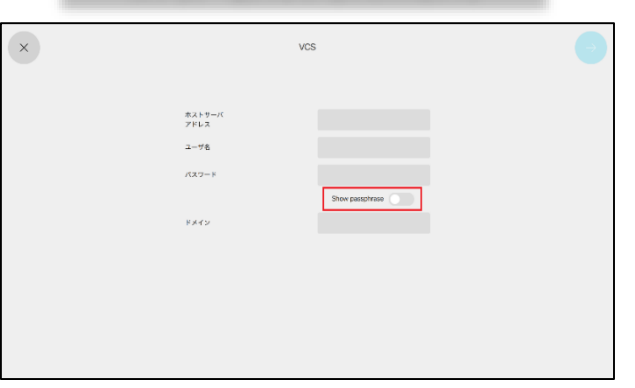

#### CSCvr60354:Add call option is not available in Proximity app while connected to Webex DX70 (O-Opened/Sev-3/Global)

#### Issue Description:

Check whether add call option is available in proximity app while connected to Webex DX70 during the call with Cisco Webex Room Kit Plus Pan-Tilt-Zoom registered in Cisco Unified Communications Manager

#### **Environment Matrix:**

- Unified CM Build 12.5.1.12900-16
- Webex DX70 Build ce 9.9.0 ddbf68ad0e2 2019-09-26
- Webex Room Kit Plus PTZ Build ce 9.9.0 ddbf68ad0e2 2019-09-26

#### **Steps to Reproduce:**

- 1. Register Webex DX70 and Webex Room Kit Plus PTZ in Unified CM
- 2. Connect Webex DX70 with proximity
- 3. Make call from Webex DX70 to Webex Codec PTZ

#### **Actual Behavior:**

Add call option is not available in Proximity app while connected to Webex DX70

#### **Expected Behavior:**

Add call option should available in proximity app while connected to Webex DX70

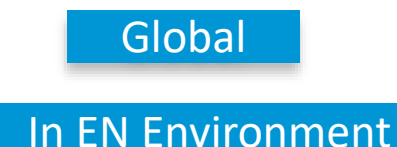

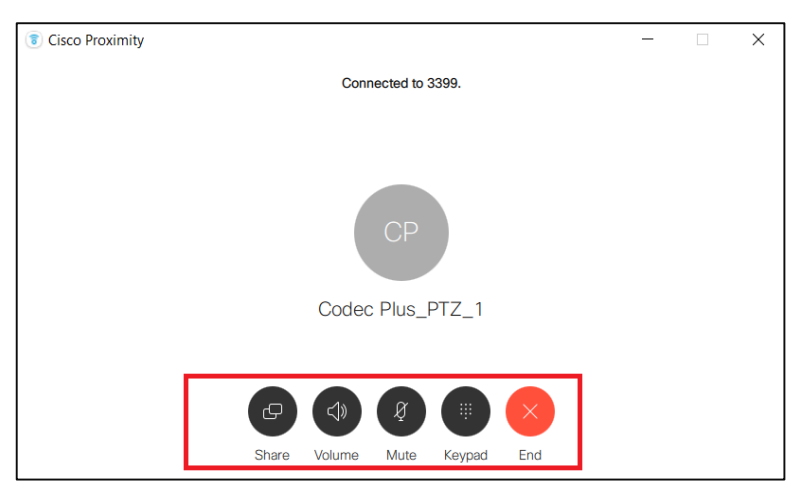

### CSCvs52874: Overlap of Hold icon and Layout avatar during multisite conference in Touch 10 of MX200 (O-Opened/Sev-3/Global)

#### Issue Description:

During multisite conference, when holding the call from touch 10 of MX200 G2, overlap of Hold icon and layout avatar icon is observed

#### Environment Matrix:

- Unified CM Build 12.5.1.12900-108
- SX10 Quick Set Build ce 9.10.0 0a25d810acf 2019-12-09
- Webex DX70 Build ce 9.10.0 0a25d810acf 2019-12-09
- MX200 G2 Build ce 9.10.0 0a25d810acf 2019-12-09
- Cisco VCS Build X12.6PreAlpha15

#### Steps to Reproduce:

- 1. Register SX10 Quick Set and Webex DX70 in Unified CM
- 2. Register MX200 G2 in Cisco VCS
- 3. Make video call from Webex DX70 to MX200 G2. Answer the call in MX200 G2
- 4. Make video call from SX10 Quick Set to MX200 G2
- 5. Keep the conference setting in MX200 G2 as multisite conference
- 6. From the Touch 10 of MX200 G2, turn on selfview. Set the Layout as single
- 7. Tap on selfview contact card and tap on maximize.
- 8. Tap on Hold icon from touch 10 of MX200 G2.
- 9. Overlap of hold icon and layout avatar is seen

#### Actual Behavior:

Overlap of hold icon and layout contact card avatar is overlapped during call hold from MX200 G2

#### **Expected Behavior:**

Hold icon and layout contact card avatar should not overlap each other

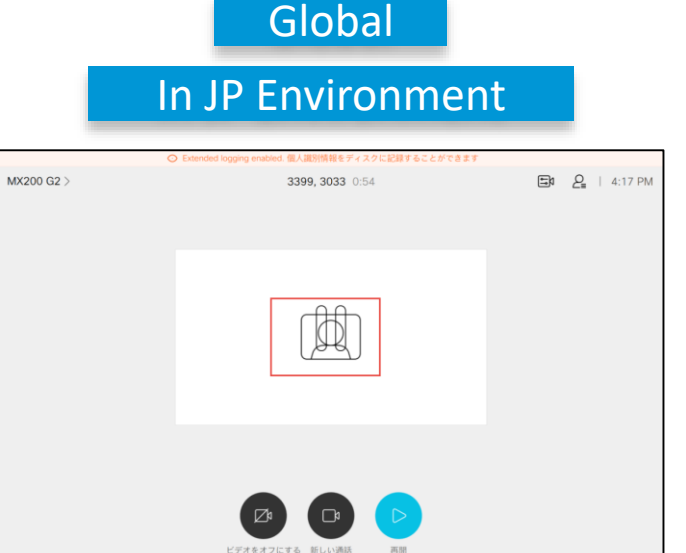

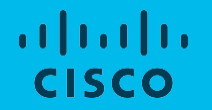

### **Cisco** TelePresence Server

#### CSCvr50559:Entering Wrong Credentials Event not included in Event Logs of TelePresence Server (N-New/Sev-2/Global)

#### **Issue Description:**

Entering Wrong Credentials Event not included in Event Logs of TelePresence Server

#### **Environment Matrix:**

• Cisco TelePresence Server - 4.4.(1.29)

#### **Steps to Reproduce:**

- 1. Login to Web UI of TelePresence Server
- 2. Click on Logout available in Web IO of TelePresence Server
- 3. Login with Invalid Credentials
- 4. After TelePresence Server throws an Error
- 5. Now login with Valid Credentials
- 6. Go to Logs -> Event Logs
- 7. Check for Event of Invalid Credentials Trail

#### **Actual Behavior:**

TelePresence Server should show Event of invalid Credentials on the Event Logs

#### **Expected Behavior:**

Invalid Credentials Events are not getting captured in Event Logs

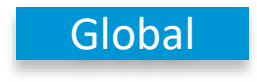

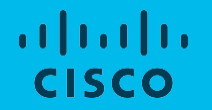

### **Cisco** Webex Meetings

#### CSCvs38297: Webex Meetings username is displaying partially incorrect(N-New/Sev-3/Global)

#### **Issue Description :**

Full name of Cisco Webex Meetings user is not displaying correctly

#### **Environment Matrix :**

- Cisco Webex Meetings for Windows 39.10.4.5
- Cisco Webex Meetings for Web 39.10.1.11

#### **Pre-Requisites:**

- Install Webex Meetings application on Windows10
- Login with user1@cisco.com in Windows device
- Login in Web app with <u>user2@cisco.com</u>

#### **Steps to Reproduce:**

- 1. User1 starts the meeting and user2 joins the meeting by meeting id
- 2. User2 clicks on "participants" list to show the list of all participants in the ongoing meeting

#### **Actual Behavior:**

Username for user1 is displaying wrongly during the meeting

#### **Expected behavior:**

Username for user1 should be displayed with correct name

© 2020 Cisco and/or its affiliates. All rights reserved. Cisco Confidential

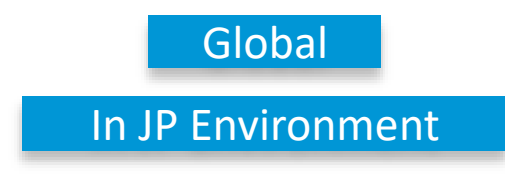

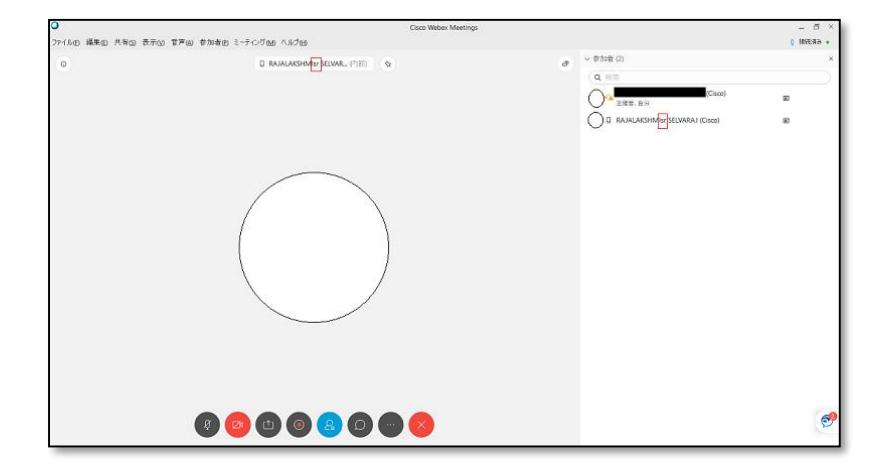

## CSCvr39201:Become Presenter option is wrongly displayed when changing presenter role during Webex Meeting (A-Assigned/Sev-3/Global)

#### Issue Description:

Become Presenter option is wrongly displayed when changing presenter role during Webex Meeting

#### **Environment Matrix:**

- Cisco Webex Meet for Mac 39.7.3.3
- Cisco Webex Meet for Windows 39.7.3.3

#### **Pre-Requisites:**

- Install Webex Meeting application on Mac and Windows
- Login with user1@cisco.com and user2@cisco.com in Mac and Windows
- Initiate a Meeting from user 1 to user 2
- User 1 is the host and User 2 is the Participant

#### Steps to Reproduce:

- 1. From user 1 in Mac device click participant icon
- 2. Click the Webex ball icon near the Profile pic of the user 1 and drag the icon to user 2
- 3. A pop up appears, which states " Do you want to change the presenter to user 2?"
- 4. For the above question i get the options like "Become Presenter"
- 5. I don't why this option is coming as the perspective from user 2?

#### Actual Behavior:

The options "Become Presenter" is coming with the perspective from user 2. Similarly from user 1 when i am swaping the presenter role from user 2 to user 1 I am getting the option as "Become Presenter" which is been revelent to the user 1

#### **Expected Behavior:**

The option for changing the presenter role should be "Yes" or "No" which comes in for Cisco Webex Meeting for Windows.

### Global

### In EN Environment

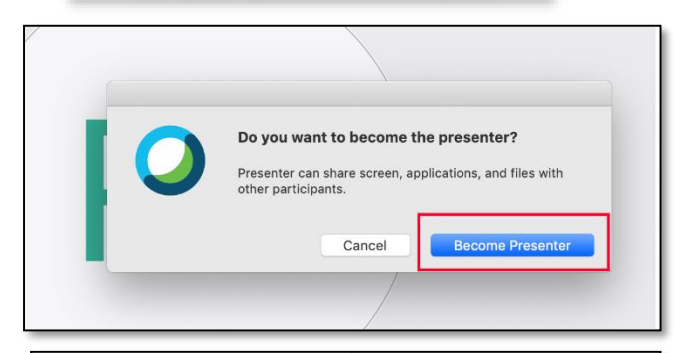

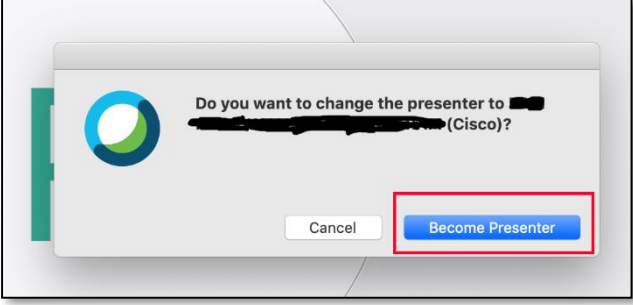

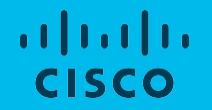

### **Resolved Caveats**

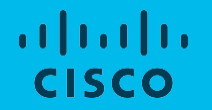

### **Cisco** TelePresence Video Communication Server

## CSCvr42832:Stop sharing option does not work during Wireless Sharing from Touch 10 of MX200 G2 (R-Resolved /Sev-2/Global)

#### **Issue Description:**

Tapping on "Stop Sharing" option in Share tray during Wireless sharing MX200 G2 paired with Windows via Cisco Proximity, does not stop the content from sharing

#### **Environment Matrix:**

- Unified CM Build 12.5.1.12900-16
- MX200 G2 Build ce 9.9.0 ecb7a8f782b 2019-09-13
- Webex DX70 Build ce-9.9.0-08bf38247af-2019-08-28

#### Steps to Reproduce:

- 1. Register MX200 G2 and Webex DX70 in Unified CM
- 2. Pair Cisco Proximity for Windows with MX200 G2
- 3. Make video call from MX200 G2 to Webex DX70. Answer the call in Webex DX70
- 4. Tap on Share from Windows via Proximity
- 5. Tap on Minimize from Touch 10 of MX200 G2
- 6. Tap on the "Share" tray from the Touch 10 and select "Stop Sharing"

#### **Actual Behavior:**

On tapping "Stop Sharing" option, the presentation sharing screen does not stop

#### **Expected Behavior:**

Tapping on "Stop Sharing" should stop the presentation from sharing

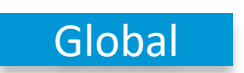

### CSCvr46850: DN of holding endpoint is not visible to user in OSD of SX20 Quick Set (R-Resolved/Sev-2/Global)

#### **Issue Description:**

DN of holding endpoint is not visible in OSD of SX20 Quick Set while in a call with Webex Room Kit Plus PTZ

#### **Environment Matrix:**

- Unified CM Build 12.5.1.12900-47
- SX20 Quick Set Build ce 9.9.0 ecb7a8f782b 2019-09-13
- Webex Room Kit Plus PTZ Build ce 9.9.0 ecb7a8f782b 2019-09-13

#### **Steps to Reproduce:**

- 1. Register Webex Room Kit Plus PTZ and SX20 Quick Set in Unified CM
- 2. Make a call from Webex Room Kit Plus PTZ to SX20 Quick Set
- 3. Hold the call from SX20 Quick Set
- 4. Check for the DN in OSD of SX20 Quick Set

#### **Actual Behavior:**

DN is not visible to user in OSD of SX20 Quick Set

#### **Expected Behavior:**

DN should be visible to user in OSD of SX20 Quick Set

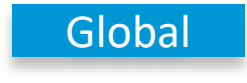

### In JP Environment

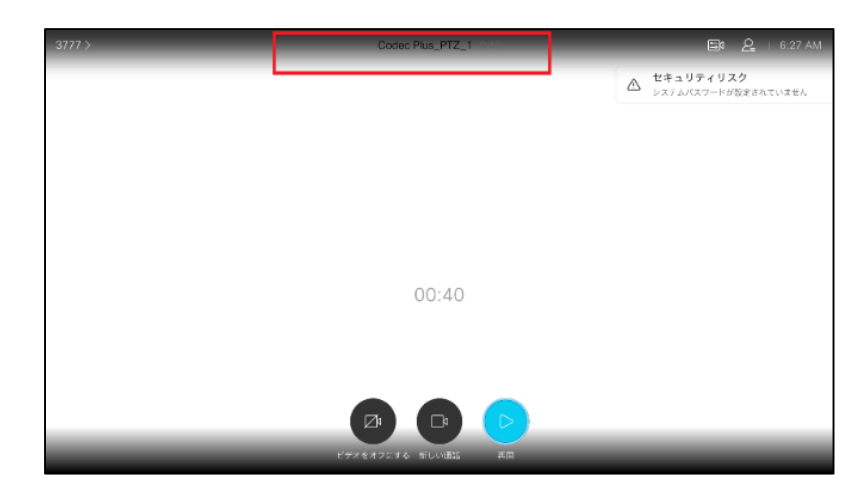

## CSCvr29430:Unable to re-edit the DNS Domain Name once after setting in SX10 Quick Set via Remote Control(R-Resolved/Sev-3/Global)

#### **Issue Description:**

Keyboard Panel does not allow user to re-edit the DNS Domain Name setting using Remote Control of SX10 Quick Set

#### **Environment Matrix:**

- Unified CM Build 12.5.1.12900-47
- SX10 Quick Set Build ce-9.9.0-08bf38247af-2019-08-28

#### **Steps to Reproduce:**

- 1. Register SX10 Quick Set in Unified CM
- 2. Tap on Settings -> Network Connection -> Open Ethernet settings
- 3. DNS Domain Name -> Input the DNS name here using Remote Control
- 4. After setting, try to navigate and re-edit the DNS Domain name again

#### **Actual Behavior:**

Keyboard panel layout should be able to edit even though the DNS Domain Name is set already. Should be able to re-edit the settings

#### **Expected Behavior:**

Keyboard Panel layout gets froze/locked to edit the DNS Domain Name setting using Remote Control once it is set in first place

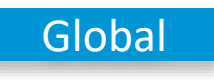

### In JP Environment

| .0%6<br>- f -           | サネット設定 |    |       |         |     |    |   |   |   |      |   |  |
|-------------------------|--------|----|-------|---------|-----|----|---|---|---|------|---|--|
|                         |        |    |       |         |     |    |   |   |   |      |   |  |
| DHCP                    |        |    |       |         |     |    |   |   |   |      |   |  |
| IPv4アドレス                |        |    | 10.7  | 1,239.1 | 91  |    |   |   |   |      |   |  |
| サブネットマスク                |        |    | 256.3 | 255.257 | 5.0 |    |   |   |   |      |   |  |
| 7-19x1                  |        |    | 10.71 | 1239.8  | Ð   |    |   |   |   |      |   |  |
| DNB                     |        |    |       |         |     |    |   |   |   |      |   |  |
| DNS <mark>ド</mark> メイン名 |        | [  | cisco | .co     |     |    |   |   |   |      | - |  |
|                         | q v    | v  | θ     | .t.     | t   | y. | u | 1 | 0 | p    |   |  |
| DNS7FL21                |        | a. | s     | đ       | Ť,  | g  | h | 1 | ĸ | 1    |   |  |
| DNS7FL 72               | 7120 2 | 5, | х.    | C       | V.  | b  | n | m |   | ÷    |   |  |
|                         | -      |    |       |         | -   | _  |   |   | 0 | 3(0) |   |  |
| DNS7ドレス3                |        | 1  |       |         | -   |    |   |   | - | _    | 2 |  |
| VLAN                    |        |    |       |         |     |    |   |   |   |      |   |  |

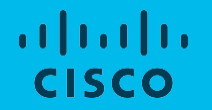

### **Cisco Jabber Clients**

CSCvr01996: Font colour is not displaying in high contrast mode of Cisco Jabber for Windows (R-Resolved/Sev-3 /Global)

#### **Issue Description:**

In high contrast mode font colour is not reflecting even after colour is changing

#### **Environment Matrix:**

- CUCM 12.5.1.12900-47
- CUP 12.5.1.12000-52
- CJW Version 12.7.0(286792)

#### **Steps to Reproduce:**

- 1. Download and install Cisco Jabber in Windows 1
- 2. After successful installation login in to Jabber using valid credentials
- 3. Go to setting and change the appearance to "High Contrast Mode"
- 4. Now go to Contacts and select a contact to initiate a chat
- 5. Change the font colour from black to yellow
- 6. Now type a message in composition window and send a message

#### **Actual Behavior:**

Font colour is not displaying in high contrast mode of Cisco Jabber for Windows

#### **Expected Behavior:**

Font colour should display in high contrast mode of Cisco Jabber for Windows

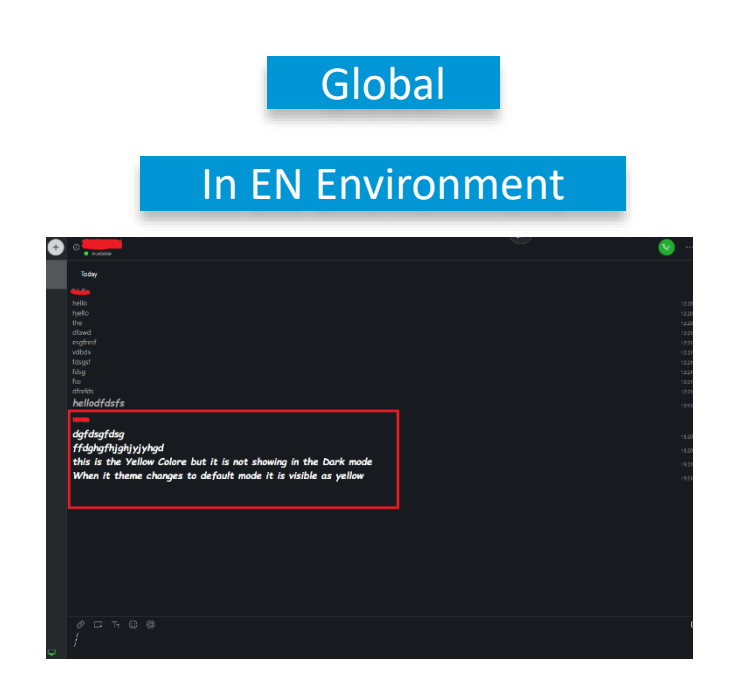

## CSCvr70692: Unable to move to different flag messages under same user in JTMM for Windows (R-Resolved/Sev-3 /Regional)

#### Issue Description:

Unable to move switch between the flagged messages if may flagged messages are available under one user in flags drop down

#### Environment Matrix:

- CUCM 12.5.1.12900-47
- CUP 12.5.1.12000-52
- CJW Version 12.7.0.38632 Build 288632

#### Steps to Reproduce:

- 1. Download and install Cisco Jabber in Windows 1
- 2. After successful installation login in to Jabber using valid credentials
- 3. Select the user and send multiple messages to Cisco Jabber for Windows 2
- 4. From Cisco Jabber for Windows 2 flag the messages received from Cisco Jabber for Windows1
- 5. Go to Flag option
- 6. Click on the flagged messages

#### Actual Behavior:

Only first flagged messages can highlight the flagged messages and unable to highlight other flagged messages

#### **Expected Behavior:**

It should switch and highlight all the flagged messages when selected from flagged drop down **<u>NOTE</u>**: if only one user messages are flagged, we cannot it cannot switch to all the flagged messages under flags drop down

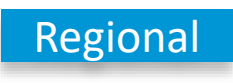

### In JP Environment

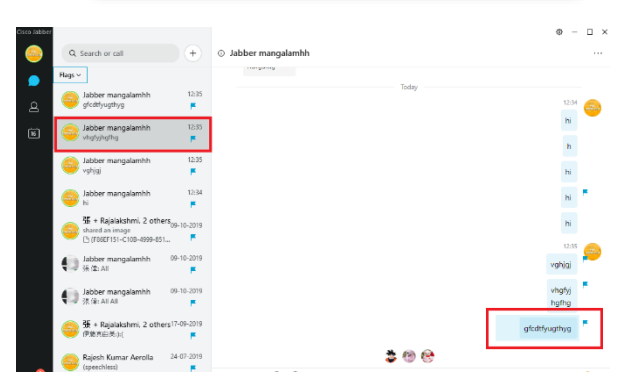

CSCvr31339: Notification is sending for two times for screen shot alone in Cisco Jabber for android (R-Resolved /Sev-3/Global)

#### **Issue Description:**

While sending screen shot rom Cisco Jabber for Windows to Cisco Jabber for Android, Cisco Jabber for Android is receiving notification for two times

#### **Environment Matrix:**

- Cisco Jabber for Windows 12.7.0.38632 Build 288632
- Cisco Jabber for Android 12.7.0.288625
- Android device Nexus 6P

#### Steps to Reproduce:

- 1. Download and install Cisco Jabber in Windows and Cisco Jabber for Android
- 2. After successful installation login in to Jabber using valid credentials
- 3. Now from Cisco Jabber for Windows go to chat icon and search for contact to send a screen shot
- 4. Select a contact(Cisco Jabber for Android) to send a screen shot
- 5. Cisco Jabber for Android will receive a notification

#### **Actual Behavior:**

Notification is sending for two times for screen shot alone in Cisco Jabber for android

#### **Expected Behavior:**

Notification should send only for one time for screen shot in Cisco Jabber for android

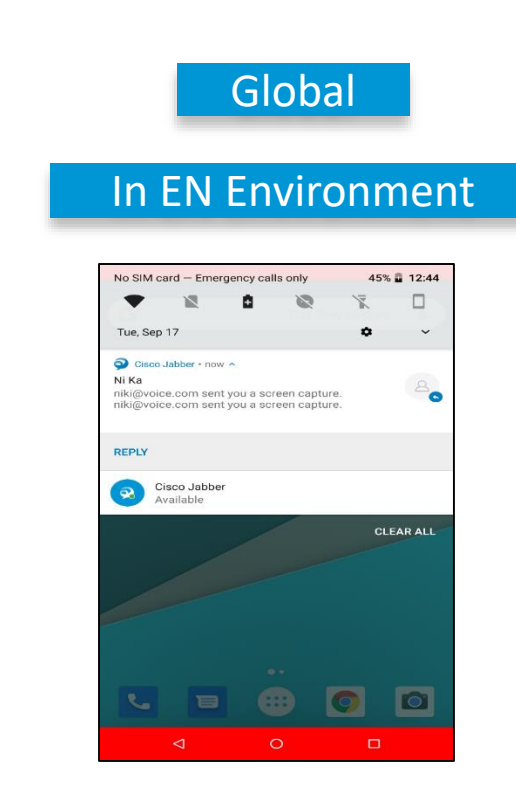

#### CSCvs73534: Unable to join meeting using meeting number from Cisco Jabber for Windows (R-Resolved/Sev-3/Global)

#### **Issue Description:**

User is unable to join Webex meetings from Cisco Jabber for Windows using meeting number

#### **Environment Matrix:**

- Cisco Jabber for Windows 12.8.0.51920 Build 301920
- Cisco Webex Meetings for Windows 39.11.2.4

#### Pre-Requisites:

- Install Jabber version 12.7 or above for Windows
- Install Cisco Webex Meetings for Windows
- Install Cisco Webex Productivity tool

#### **Steps to Reproduce:**

- 1. Login to Cisco Webex Meetings and Cisco Jabber for Windows with user1@domain.com
- 2. User2 starts meetings in Cisco Webex Meetings for desktop/Mobile
- 3. Under "Calendar" icon, provide user2's meeting number only in Cisco Jabber for user1
- 4. Click "Join" to join user2's meeting

#### **Actual Behavior:**

User of Cisco Jabber for Windows is unable to join the meeting using meeting number of host

#### **Expected Behavior:**

User should be able to join meeting using host's meeting number from Cisco Jabber for Windows © 2020 Cisco and/or its affiliates. All rights reserved. Cisco Confidential

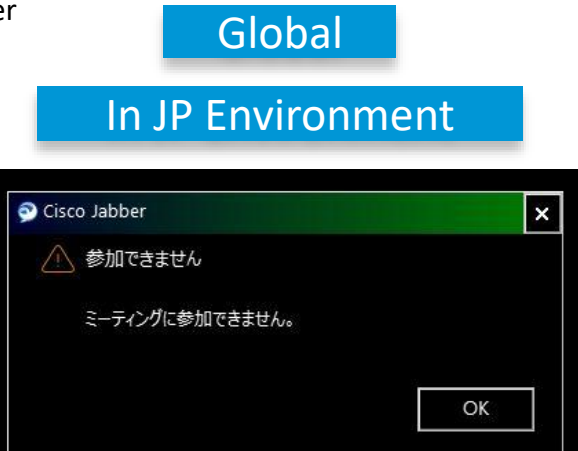

## CSCvs74248: Unable to join Cisco Webex Meetings from Jabber for Mac using meeting number (R-Resolved/Sev-3 /Global)

#### **Issue Description:**

Jabber for Mac user is unable to join Webex Meetings using meeting number of the host

#### **Environment Matrix:**

- Cisco Jabber for Mac 12.8.0(301920)
- Cisco Webex Meetings for Mac 39.11.2.4

#### **Pre-Requisites:**

- Install Jabber version 12.7 or above for Mac
- Install Cisco Webex Meetings for Mac
- Install Cisco Webex Productivity tool

#### Steps to Reproduce:

- 1. Login to Cisco Webex Meetings and Cisco Jabber for Mac with <u>user1@domain.com</u>
- 2. User2 starts meetings in Cisco Webex Meetings for desktop/Mobile
- 3. User1 tries to join user'2 meeting using meeting number of the host (user2) from "Calendar" -> "Join a Meeting" -> "Join"

#### **Actual Behavior:**

User of Cisco Jabber for Mac is unable to join the Webex meeting using meeting number of host

#### **Expected Behavior:**

User should be able to join Webex meetings using host's meeting number from Cisco Jabber for Mac

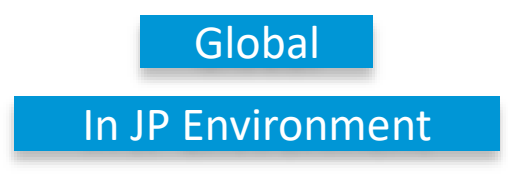

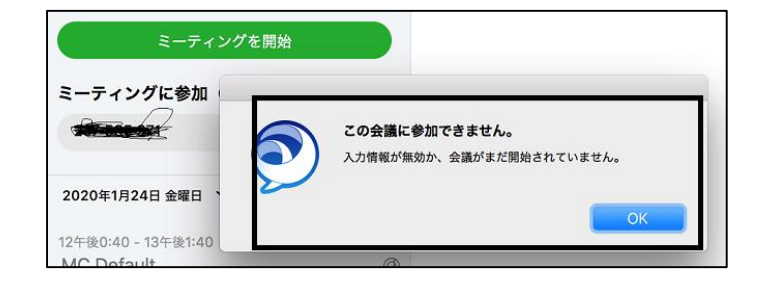

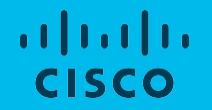

### **Cisco Webex Meetings**

## CSCvs75792: Nothing be shared when used Share This File -> Share to Meeting from Word to share PD file (V-Verified /Sev-3/Global)

#### **Issue Description :**

Unable to share documents in Webex Meeting by using "Share This File" option in Microsoft

Documents (Excel/Word/PPT)

#### Environment Matrix :

• Cisco Webex Meetings for Windows - 39.11.2.4

#### Pre-Requisites:

- Install Cisco Webex Meetings for desktop (Mac/Windows)
- Install MS Office 365
- Install Cisco Webex Productivity Tools

#### **Steps to Reproduce:**

- 1. Login to Cisco Webex Meetings for Windows/Mac
- 2. Start Webex meeting
- 3. Open an MS document (Excel/PPT/Word)
- 4. Click "Share this File" -> "Share to Meeting"

#### **Actual Behavior:**

Microsoft document (Excel/Word/PPT) is not seen in Webex meetings when sharing from document itself

#### **Expected Behavior:**

Microsoft document (Excel/Word/PPT) is should be visible in Webex meetings when sharing from document itself

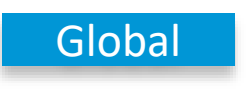

### In EN Environment

| 0                                              | Cisco Weber Meetings          | _ 5         |
|------------------------------------------------|-------------------------------|-------------|
| De Dit Stare Sew Audio Pericipant Meeting Help |                               | 2 Connected |
| 0                                              | Sharing trial word file for V |             |
|                                                |                               |             |
|                                                |                               |             |
|                                                |                               |             |
|                                                |                               |             |
|                                                |                               |             |
|                                                |                               |             |
|                                                |                               |             |
|                                                |                               |             |
|                                                |                               |             |
|                                                |                               |             |
|                                                |                               |             |
| a,                                             |                               |             |
| a.                                             |                               |             |
|                                                |                               |             |
|                                                |                               |             |
|                                                |                               |             |
|                                                |                               |             |
|                                                |                               |             |
|                                                |                               |             |
|                                                |                               |             |
|                                                |                               |             |
|                                                | 🥶 🖾 🔘 🖳 🖾 🔛 💌                 |             |
|                                                |                               |             |

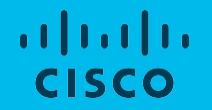

### Cisco Webex Room OS

#### CSCvr51008:T10 stage view not properly updated after adding to call (R-Resolved/Sev-2/Global)

#### **Issue Description:**

String is overlapping after connected to call of Webex Teams for Windows when wireless sharing is about to start from Webex Teams for iOS in Webex Room Kit Plus PTZ. Wireless sharing is stopped after connecting to incoming call, but string is overlapping and incorrect **Environment Matrix:** 

- Webex Room Kit Plus PTZ RoomOS 2019-09-12 ee4956daae7
- Webex Teams for Windows 3.0.13464.0
- Webex Teams for iOS 4.6 (62)

#### Steps to Reproduce:

- 1. Register Webex Room Kit Plus PTZ to Webex Cloud
- 2. Login to Webex Teams for iOS and Windows using Webex user credentials
- 3. Pair Webex Teams for iOS to Webex Room Kit Plus PTZ
- 4. Start Wireless sharing from Webex Teams for iOS (about to start sharing)
- 5. Make call from Webex Teams for Windows to Webex Room Kit Plus PTZ(Sharing and call at a time)
- 6. Answer the call in Webex Room Kit Plus PTZ
- 7. Check string is overlapping after answering incoming call

#### **Actual Behavior:**

String is overlapping after connected to call during Wireless sharing in Room Devices **Expected Behavior:** 

String should not be overlapped after connected to call during Wireless sharing in Room Devices

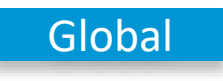

### In JP Environment

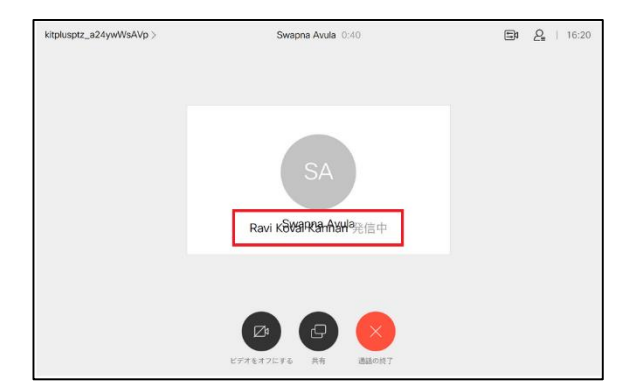

## CSCvs35858:Device added to Webex call displays name of adder as meeting title and not "Webex team meeting" (R-Resolved/Sev-2/Global)

#### **Issue Description:**

Webex meeting details are not displayed in Touch 10 of Webex Room Device (MX200 G2) during Webex meeting with Webex Room Kit Plus PTZ (Pan Tilt Zoom) and Webex Room Device (SX80 Codec)

#### Environment Matrix:

- Webex Room Device (MX200 G2) RoomOS 2019-11-25 d77823b4a64
- Webex Room Device (SX80 Codec) RoomOS 2019-11-25 d77823b4a64
- Webex Room Kit Plus PTZ RoomOS 2019-11-25 d77823b4a64

#### Steps to Reproduce:

- 1. Register MX200 G2, SX80 Codec and Webex Room Kit Plus PTZ to Webex Cloud
- 2. Make a call from Webex Room Kit Plus PTZ to Webex Room Device (SX80 Codec)
- 3. Answer the call in Webex Room Device (SX80 Codec)
- 4. Add Webex Room Device (MX200 G2) from Webex Room Kit Plus PTZ
- 5. Check the Touch 10 of Webex Room Device (MX200 G2)

#### **Actual Behavior:**

Webex meeting details are not displayed in MX200 G2 after adding call from Webex Room Kit Plus PTZ

#### **Expected Behavior:**

Webex meeting details should be displayed in MX200 G2 after adding call from Webex Room Kit Plus PTZ

|                     | Global                         |             |
|---------------------|--------------------------------|-------------|
| ln .                | JP Environm                    | ent         |
| 200gts_GPCyd8yKea > | kitplusptzgts_Daj/GgUG63 1:58  | □ 2   09:42 |
|                     | KI<br>kitplusptzgts_DajiGgUG63 |             |
|                     |                                |             |

#### CSCvs61175: 'is busy' string in Webex Room Devices translation is incorrect in Japanese(R-Resolved/ Sev-3/Regional)

#### **Issue Description:**

'is busy' string in Webex Room Device (MX200 G2) translation is incorrect in Japanese when call is declined from Webex Room Device (SX80 Codec)

#### **Environment Matrix:**

- Webex Room Device (MX200 G2) RoomOS 2019-12-16 285a7f8edd1
- Webex Room Device (SX80 Codec) RoomOS 2019-12-16 285a7f8edd1

#### **Steps to Reproduce:**

- 1. Register MX200 G2 and SX80 Codec to Webex Cloud
- 2. Set language as 'Japanese' in Webex Room Device (MX200 G2)
- 3. Make call from Webex Room Device (MX200 G2) to Webex Room Device (SX80 Codec)
- 4. Decline the call in Webex Room Device (SX80 Codec)
- 5. Check 'is busy' string in Webex Room Device (MX200 G2) in Japanese

#### **Actual Behavior:**

'is busy' string in Webex Room Devices translation is incorrect in Japanese

#### **Expected Behavior:**

'is busy' string in Webex Room Devices translation should be correct in Japanese

### Regional

### In EN Environment

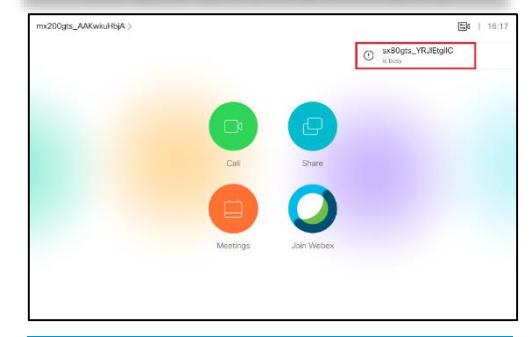

### In JP Environment

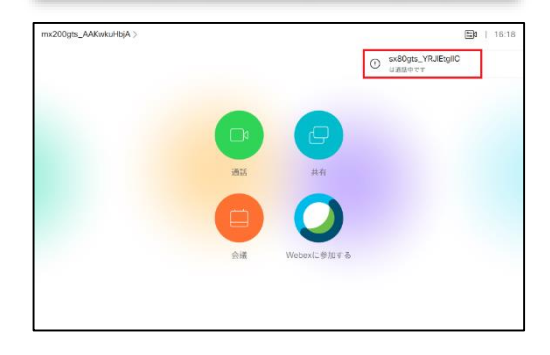

..|...|.. cisco